## Обработка заявки на получение медицинской справки (врачебное профессионально-консультативное заключение)

При нажатии кнопки «Обработать» в строке с заявкой, где указана справка «Медицинская справка (врачебное профессионально-консультативное заключение» откроется карта мероприятий, по которой необходимо сформировать СЭМД «Медицинская справка (врачебное профессиональноконсультативное заключение)». Для формирования СЭМД следует нажать кнопку «Подписать и отправить» в карте учета медицинских обследований.

| зание, иное медицинское мероприятие | Без<br>отклонени | Выявлено<br>й отклонение | Отказ |
|-------------------------------------|------------------|--------------------------|-------|
| егких                               |                  |                          |       |
| 6, от: 29.05.2024. Врач: 173 - 1    |                  |                          |       |
| ториноларингологом                  |                  |                          |       |
| неврологом                          |                  |                          |       |
| фтальмологом                        |                  |                          |       |
| ирургом                             |                  |                          |       |
| ский) анализ крови                  |                  |                          |       |
| смий) знациз моши                   |                  |                          |       |
|                                     | Сохранить        | Подписать и отправить    |       |

h

Кнопка «Подписать и отправить»

На форме обработки заявки на получение медицинской справки (врачебное профессионально-консультативное заключение) доступна возможность перехода в Журнал заявок. Для перехода следует выбрать соответствующий пункт в левом боковом меню.

| иероприятий о ж 📼                   |                                                    |        |                           |                        |       |  |  |  |
|-------------------------------------|----------------------------------------------------|--------|---------------------------|------------------------|-------|--|--|--|
| приятия 🔿 Невыполненные мероприятия |                                                    |        |                           |                        |       |  |  |  |
| едения                              | Осмотр, исследование, иное медицинское мероприятие |        | Без<br>клонений           | Выявлено<br>отклонение | Отказ |  |  |  |
| апись                               | Флюорография легких                                |        |                           |                        |       |  |  |  |
| апись                               | Осмотр врачом-офтальмологом                        |        |                           |                        |       |  |  |  |
| апись                               | Общий (клинический) анализ крови                   |        |                           |                        |       |  |  |  |
| апись                               | Общий (клинический) анализ мочи                    |        |                           |                        |       |  |  |  |
| .2024 18:30                         | Осмотр врачом-оториноларингологом                  |        |                           |                        |       |  |  |  |
| .2024 18:45                         | Осмотр врачом-неврологом                           |        |                           |                        |       |  |  |  |
|                                     | Coxp                                               | ранить | ь 🖗 Подписать и отправить |                        |       |  |  |  |

Пункт «Журнал заявок»